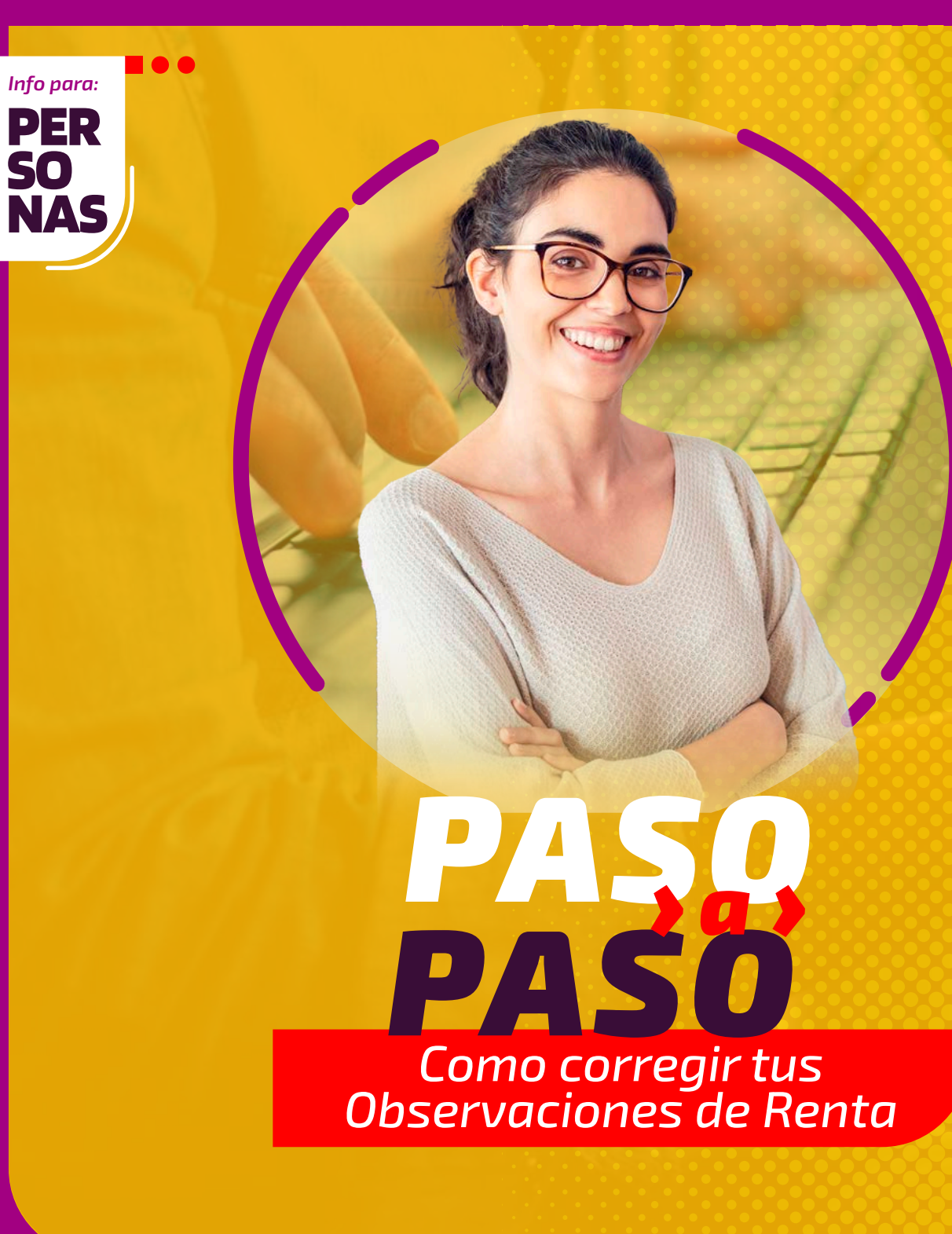

# ¿QUÉ SIGNIFICA QUE TENGAS LA OBSERVACIÓN F75 ?

Significa que tu **Declaración de Renta está** observada, porque a tu agente retenedor o informante, tiene la **Declaración Jurada 1879**, que corresponde a honorarios, observada.

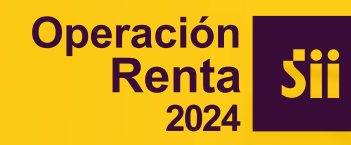

## POR QUÉ PUEDE ESTAR OBSERVADA ESTA DECLARACIÓN JURADA?

Porque las retenciones informadas se podrían encontrar:

- → Informadas y no pagadas.
- → En convenio de pago.
- Con error de cuadraturas.

### SE PUEDE CORREGIR POR INTERNET LA OBSERVACIÓN F75?

No, porque es tu agente retenedor o informante el que debe solucionar las observaciones que presenta en la Declaración Jurada 1879.

Cuando corrija, debes esperar a que se procese la información para que se eliminen las observaciones de manera automatizada.

**Para agilizar el trámite** puedes contactarte directamente con tu agente retenedor o informante observado, y solicitarle que realice la corrección.

## ¿CÓMO PUEDES REVISAR CUÁL ES TU INFORMANTE OBSERVADO?

PASO

Entra a Mi SII, con tu RUT y clave. Luego anda a "Servicios online", "Declaración de Renta", "Consulta y Seguimiento" y "Información de sus ingresos, agentes retenedores y otros".

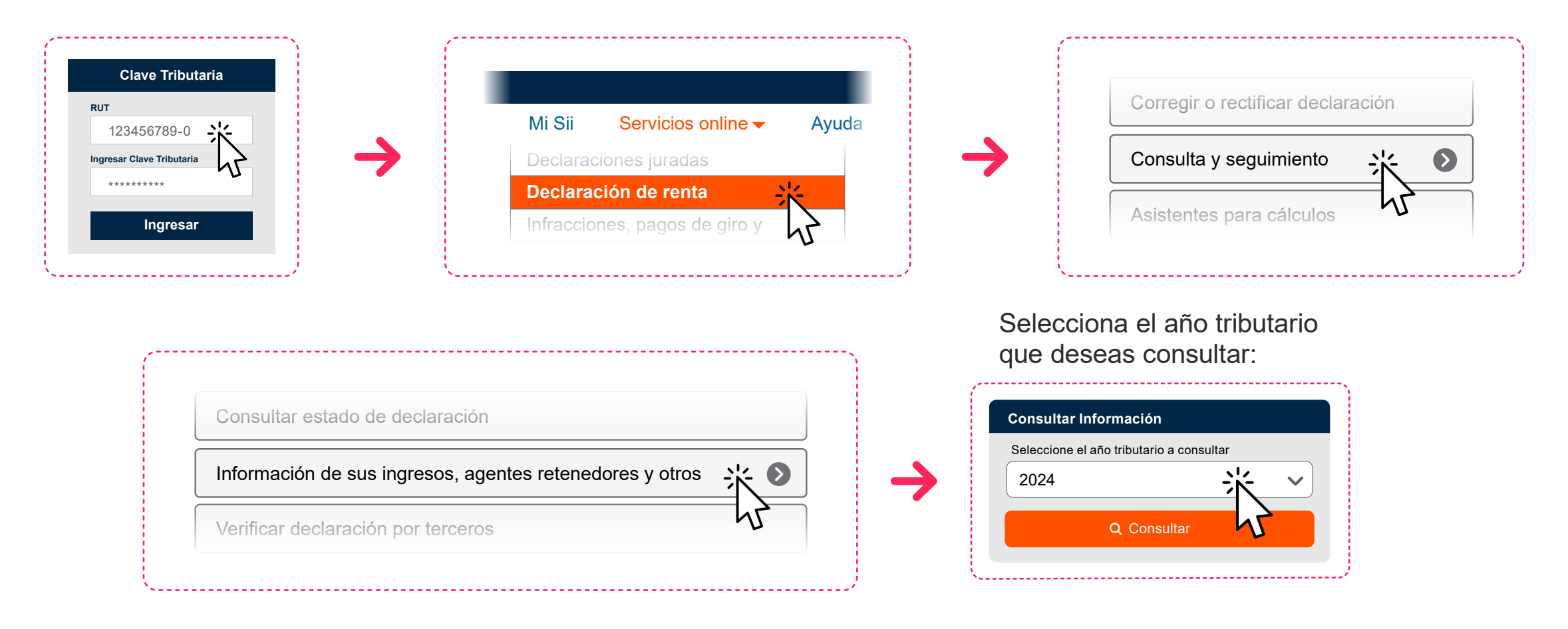

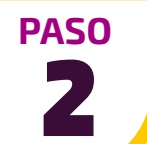

Se desplegará toda la información de tus informantes.

#### Provensar la **Declaración Jurada 1879**.

Al seleccionar el botón destacado, accederás al detalle de tus retenciones.

| 1879 Sobre Retencio        | ones Efectuadas Conforme A Los A    | urts. 42° N° 2 Y 48° I | De La L.I.R.     |                                                                             |                                        |
|----------------------------|-------------------------------------|------------------------|------------------|-----------------------------------------------------------------------------|----------------------------------------|
|                            | Monto Retenido Anual Actualiza      | do                     |                  |                                                                             | · · · · · · · · · · · · · · · · · · ·  |
| Cantidad de<br>Informantes | Honorarios Y Otros (Art.42 N°<br>2) | Remuneración De<br>48) | Directores (Art. | Monto pagado anual Actualizado por Servicios prestados en Isla de<br>Pascua | 3% PRÉSTAMOS TASA 0% AÑO 2020-<br>2021 |
|                            | 'Tasa 13%                           | Tasa 10%               | Tasa 35%         |                                                                             |                                        |
| 1                          | 2.487.384                           | 0                      | 0                | 0                                                                           | 0                                      |

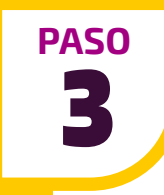

Debes desplazarte hasta el **final a la derecha** del formulario para ver cuál de tus informantes es el que se encuentra **observado**.

| <b>1879</b> So | obre Retencion                            | es Efectuadas         | Conforme A L                              | .os Arts.                    | 42" N" 2                  | 2 Y 48* | De La   | LIR.    |         |         |         |     |     |     |     |                 |     |                                              |                                           |                                           |                                                                  | *                     |        |                            |
|----------------|-------------------------------------------|-----------------------|-------------------------------------------|------------------------------|---------------------------|---------|---------|---------|---------|---------|---------|-----|-----|-----|-----|-----------------|-----|----------------------------------------------|-------------------------------------------|-------------------------------------------|------------------------------------------------------------------|-----------------------|--------|----------------------------|
| >              |                                           |                       | Monto Rete<br>Actualizado<br>31/12)       |                              |                           |         |         |         |         |         |         |     |     |     |     | Monto<br>pagado | 28  |                                              |                                           |                                           |                                                                  |                       |        |                            |
| larante        | Nombre o<br>Razón<br>Social<br>Declarante | Fecha<br>presentacion | Honorarios<br>Y Otros<br>(Art.42 N°<br>2) | Remur<br>de Dire<br>(Art. 48 | neracion<br>ectores<br>3) | Perio   | do Al ( | Cual Co | orrespo | onde La | as Rent | as  |     |     |     |                 |     | Actualizado<br>por<br>Servicios<br>prestados | PRÉSTAMOS<br>TASA 0%<br>AÑO 2020-<br>2021 | PRÉSTAMOS<br>TASA 0%<br>AÑO 2020-<br>2021 | <ul> <li>PRÉSTAMOS<br/>TASA 0%<br/>AÑO 2020-<br/>2021</li> </ul> | Número<br>Certificado | Estado | Drigen de la<br>nformaciór |
|                |                                           |                       | Tasa<br>13%                               | Tasa<br>10%                  | Tasa<br>35%               | ENE     | FEB     | MAR     | ABR     | MAY     | JUN     | JUL | AGO | SEP | ост | NOV             | DIC | en Isla de<br>Pascua                         |                                           |                                           |                                                                  |                       |        |                            |
|                |                                           | 06-07-2023            | 2.487.384                                 | 0                            | 0                         | X       | х       | х       | X       | х       | ×       | х   | X   | х   | ×   | х               | х   | 0                                            | 0                                         | 0                                         | Observada                                                        | Tercero               |        |                            |

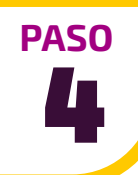

Si haces clic en el **RUT** del **declarante** de la **Declaración Jurada**, podrás ver su **información de contacto**.

| DATOS DE L            | OS INFO | RMADOS                |                                           |                       |                                                             |                          |             |  |  |  |
|-----------------------|---------|-----------------------|-------------------------------------------|-----------------------|-------------------------------------------------------------|--------------------------|-------------|--|--|--|
| Tipo de<br>Formulario |         |                       |                                           |                       | Monto Retenido Anual<br>Actualizado (Del 01/01 Al<br>31/12) |                          |             |  |  |  |
|                       | Folio   | Rut Declarante        | Nombre o<br>Razón<br>Social<br>Declarante | Fecha<br>presentacion | Honorarios<br>Y Otros<br>(Art.42 N'<br>2)                   | neració<br>ectores<br>8) |             |  |  |  |
| ſ                     | Vor inf | ormación Agante Rotan | odor                                      |                       | Tasa<br>13%                                                 | Tasa<br>10%              | Tasa<br>35% |  |  |  |
| 1879                  | 43634   |                       | - 1                                       | 06-07-2023            | 2.487.384                                                   | 0                        | C           |  |  |  |

#### PASO 5

Además de pedirle que corrija lo observado, para verificar lo que informó, puedes solicitarle el certificado N°1 sobre Honorarios.

| DETALLI                               | E INF               | ORMACION I                           | PROPOF                                | DATOS PA                                                      | ARA CON                                      | ITACT                      | ARSE                        | CO                    | N AC                     | GENT                        | 'ES F                      | RETE                      | NED                      | OR                       | ES                        |                         |     |
|---------------------------------------|---------------------|--------------------------------------|---------------------------------------|---------------------------------------------------------------|----------------------------------------------|----------------------------|-----------------------------|-----------------------|--------------------------|-----------------------------|----------------------------|---------------------------|--------------------------|--------------------------|---------------------------|-------------------------|-----|
| En esta pá<br>sobre uste              | gina us<br>d al SII | ted podrá conoc<br>en el proceso de  | cer el deta<br>e Declarac             | En esta pági<br>informante,<br>situación, er<br>registros del | na encontr<br>Con estos<br>n el caso<br>SII. | ará los<br>datos<br>de que | datos,<br>usted<br>e exista | dispo<br>podr<br>info | nibles<br>á cor<br>rmaci | s en el<br>nunici<br>ión qu | SII, s<br>arse (<br>ie pre | obre s<br>con é<br>esente | su ag<br>I par<br>e dife | ente i<br>a reg<br>renci | retene<br>ulariz<br>as co | edoro<br>arsu<br>on los |     |
| Señor(a) :                            |                     | x                                    |                                       |                                                               |                                              |                            |                             |                       |                          |                             |                            |                           |                          |                          |                           |                         |     |
| RUT :                                 |                     |                                      | 1.1.0010.000                          | Los datos de                                                  | el agente ret                                | enedor                     | ; que ha                    | infor                 | mado                     | la de                       | clarac                     | ión jui                   | rada d                   | ue us                    | sted                      |                         |     |
| ue falta ir<br>igente rete<br>1879 So | nforma<br>enedor    | ción, le recomen<br>o informante, se | adamos qu<br>leccione e<br>s Conforme | Nombre o F<br>RUT :<br>Teléfono :                             | tazón Social                                 | :                          |                             | 04.0<br>24.4<br>2490  | NOA<br>A Dise<br>NAA     | 4                           |                            |                           |                          |                          |                           |                         |     |
| DATOS DE L                            | .OS INF             | DRMADOS                              |                                       | E-mail :<br>Dirección :                                       |                                              |                            |                             | 10                    | No.                      | (ind                        | harun                      |                           |                          |                          |                           |                         |     |
|                                       |                     |                                      | Nomb                                  |                                                               |                                              |                            |                             |                       |                          |                             |                            |                           |                          |                          | CE                        | RRAR                    |     |
| Tipo de<br>Formulario                 | Folio               | Rut Declarante                       | Social<br>Declar                      |                                                               |                                              |                            |                             |                       |                          |                             |                            |                           |                          |                          | 100                       |                         |     |
| Tipo de<br>Formulario                 | Folio               | Rut Declarante                       | Social<br>Declar                      |                                                               | <b>Tasa</b><br>13%                           | Tasa<br>10%                | Tasa<br>35%                 | ENE                   | FEB                      | MAR                         | ABR                        | MAY                       | JUN                      | JUL                      | AGO                       | SEP                     | ост |

Ten presente que si tienes otras observaciones, además de esta, también tienes que rectificarlas.

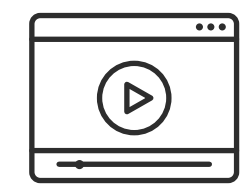

REVISA NUESTROS VIDEOS CON AYUDAS Encuentra más información en **sii.cl** y en nuestros canales de atención.

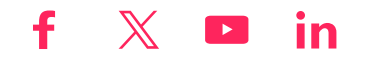